## スケジュールされた JOB の実行結果の確認方法

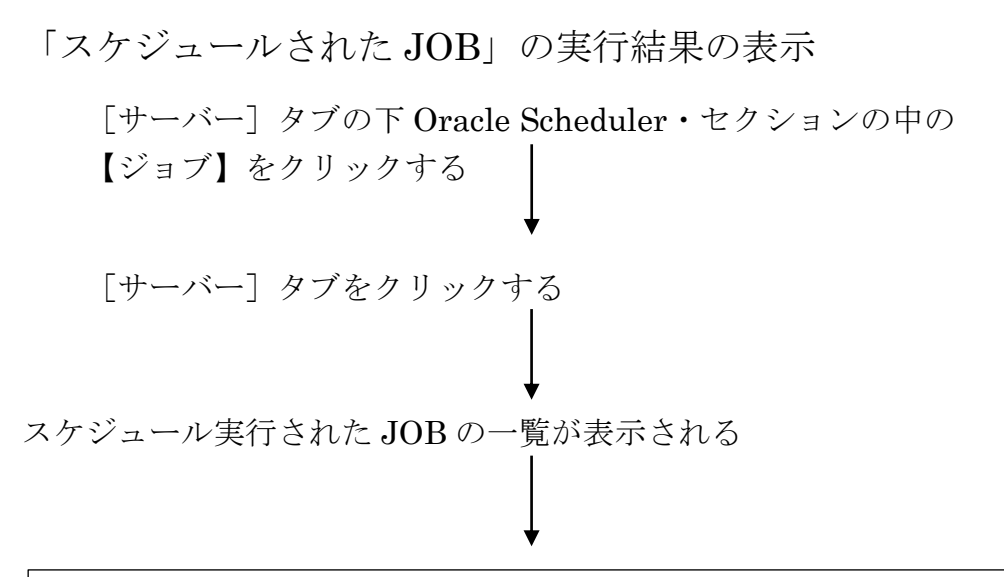

| スケジューラのジョブ |              |                              |   |      |      |  |  |  |  |
|------------|--------------|------------------------------|---|------|------|--|--|--|--|
|            | 履            |                              |   |      |      |  |  |  |  |
| 選択         | ステータス        | 名                            | 前 | スキーマ | 実行時間 |  |  |  |  |
| $\bigcirc$ |              | RLM\$EVTCLEANUP              |   |      |      |  |  |  |  |
| $\bigcirc$ | $\checkmark$ | ADV_SQL_TUNING_1509348059102 |   |      |      |  |  |  |  |
|            |              |                              |   |      |      |  |  |  |  |

[履歴] タブ中の対象の JOB の名前をクリック すると、実行結果が表示される

|                                               |      |       | *                          |     |           |  |  |  |
|-----------------------------------------------|------|-------|----------------------------|-----|-----------|--|--|--|
| ジョブの表示 : SYSTEM. ADV_SQL_TUNING_1509348059102 |      |       |                            |     |           |  |  |  |
| 一般                                            |      |       |                            |     |           |  |  |  |
| 名                                             | 名前   |       |                            |     |           |  |  |  |
| ス                                             | スキーマ |       |                            |     |           |  |  |  |
| コマン                                           | コマンド |       |                            |     |           |  |  |  |
| 詳細の                                           | 表示   |       |                            |     |           |  |  |  |
| 選択                                            |      | ログ ID | ログ日付                       | 操作  | ステータス     |  |  |  |
| 0                                             | 123  | 1     | 2017/10/30 16:22:10 +09:00 | RUN | SUCCEEDED |  |  |  |
|                                               |      |       |                            |     |           |  |  |  |

この中の対象 | のログ ID の番号をクリックすると、さらに詳細な実行結果が表示される

操作の詳細

| 操作の詳細:1231                                                                                                    |
|----------------------------------------------------------------------------------------------------|
| <ul> <li>一般</li> <li>名前 ADV_SQL_TUNING_1・・ スキーマ SYSTEM 操作 RUN</li> <li>ログ ID 1231 ユーザー名 ステータス SUCCEEDED</li> <li>ログ日付 2017/10/30 16:22:10 +09:00</li> </ul> |
| 実行の詳細<br>リクエスト開始日 2017/10/30 16:22:03 +09:00 実行期間(分) 0.13<br>実際の開始日 2017/10/30 16:22:03 +09:00 使用中の CPU(秒) 5.32                                             |
| エラー番号 0 プロセス ID 5464                                                                                                    |
| 詳細                                                                                                    |

表示される内容は、あくまで JOB が正常に実行されたか異常終了したかということである。

「SQLチューニング・アドバイザ」や「セグメント・アドバイザ」でのチューニング推奨案の内容は、アドバイザ・セントラルに表示されるアドバイザ・タスクの結果一覧から確認しなければならない